# Erstmaliges Starten von MEMOplanner

Glückwunsch zu Ihrem neuen MEMOplanner – hier finden Sie erste Schritte für die Einrichtung!

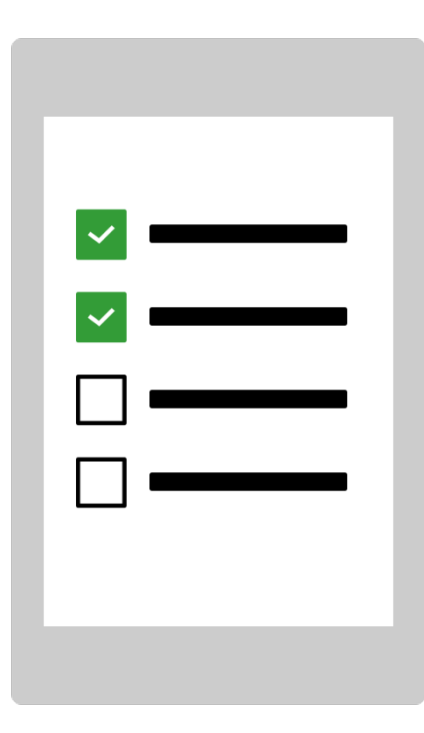

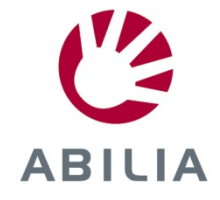

# 1. Anschließen des Netzadapters

Schließen Sie den Netzadapter an MEMOplanner an und stecken Sie ihn in eine Steckdose.

# 2. Starten von MEMOplanner

Drücken und halten Sie zum Starten die Ein-/Aus-Taste.

# 3. Befolgen der Anweisungen im Konfigurationsassistenten

| Here Konfiguration                                                                                                    |            |
|----------------------------------------------------------------------------------------------------|------------|
| Willkommen! Original Constant with the set of the set of the set o |            |
| Sprache auswählen:                                                                                                    |            |
| English                                                                                                    | $\bigcirc$ |
| Dansk                                                                                                    | $\bigcirc$ |
| Svenska                                                                                                    | $\bigcirc$ |
| Norsk                                                                                                    | 0          |
| Nederlands                                                                                                    | 0          |
| Suomi                                                                                                    | $\bigcirc$ |
| Deutsch                                                                                                    | $\bigcirc$ |
|                                                                                                    |            |
| Nächste >                                                                                                    |            |

Der Konfigurationsassistent unterstützt Sie bei der Einrichtung von MEMOplanner mit folgenden Schritten:

- Auswahl der Sprache
- Herstellung der Internetverbindung
- Aktualisierung auf die neueste Version
- Einstellung von Uhrzeit und Datum
- Auswahl der Stimme f
  ür die Sprachausgabe

# 4. Anmelden mit dem myAbilia-Konto

Um MEMOplanner verwenden zu können, benötigen Sie ein myAbilia-Konto.

| MEMO<br>planner                                        | Erstellen Sie Ihr Konto in myAbilia<br>Cur Verwendung von MEMOplanner benötigen Sie ein myAbilia-<br>Konto.<br>Erstellen sie ein Konto mit<br>• Benutzername (telefon) ODER einer E-Mail-Adresse<br>• Passwort mit mindestens 8 Zeichen |
|--------------------------------------------------------|----------------------------------------------------------------------------------------------------|
| Benutzername<br>Passwort<br>Anmelden                   | Benutzername oder E-Mail Passwort Passwort bestätigen Ich habe gelesen und bin damit einverstanden:                                                                                                    |
|                                                        | Ich habe gelesen und bin damit einverstanden:<br>datenschutzbestimmungen Konto erstellen                                                                                                    |
| Sie haben noch kein myAbilia-Konto?<br>Konto erstellen | Zurück zur<br>Anmeldung                                                                                                    |

#### Sie haben bereits ein myAbilia-Konto?

Geben Sie Ihren Benutzernamen und das Passwort ein, um sich anzumelden.

#### Sie möchten ein myAbilia-Konto erstellen?

Drücken Sie auf die Schaltfläche **Konto erstellen** und befolgen Sie die Anweisungen auf dem Bildschirm.

- Wenn Sie Ihre <u>E-Mail-Adresse</u> als Benutzernamen eingeben, können Sie Ihr Passwort einfach ändern, falls Sie es vergessen sollten.
- Wenn Sie Ihre <u>Telefonnummer</u> als Benutzernamen eingeben, können wir bei Abilia Ihnen helfen, Ihr Passwort zu ändern, falls Sie es vergessen sollten.

# 5. Aufbewahren Ihrer Kontoinformationen

Schreiben Sie Ihre Kontoinformationen hier auf, um sie sich zu merken. Bewahren Sie das Dokument an einem sicheren Ort auf.

| Meine Kontoinformationen für MEMOplanner und den Webservice myAbilia |
|----------------------------------------------------------------------|
| Benutzername:                                                        |
| Passwort:                                                            |

7. MEMOplanner ist nun einsatzbereit!

### 8. Remote-Hilfe mit dem Webservice myAbilia

Öffnen Sie einen Webbrowser auf Ihrem Computer, Smartphone oder Tablet. Geben Sie *myabilia.com* ein und melden Sie sich mit Ihrem myAbilia-Konto an. Nun können Sie Hilfspersonen einladen, die Ihnen unter Verwendung ihres eigenen myAbilia-Kontos mit Aktivitäten, Bildern etc. in MEMOplanner helfen können.

# **MEMOplanner und das Internet**

Da Sie dank MEMOplanner mit dem Internet verbunden sind, können Sie Folgendes tun:

- den Webservice myAbilia verwenden
- MEMOplanner als App auf Ihrem Smartphone nutzen
- Ihre Kontoinformationen als Sicherheitsma
  ßnahme in der Cloud speichern
- MEMOplanner auf die neueste Software-Version aktualisieren

Denken Sie daran, dass MEMOplanner erneut mit dem Internet verbunden werden muss, wenn Sie ihn an einen anderen Ort verlegen.

Auch wenn keine Internetverbindung besteht, kann MEMOplanner verwendet werden.

# Wir helfen Ihnen!

Scannen Sie den QR-Code mit Ihrem Mobiltelefon, um die neuesten Gebrauchsanweisungen zu suchen.

# 6. Hinzufügen eines Einstiegspakets

Wenn das myAbilia-Konto ganz neu ist, haben Sie die Möglichkeit, ein Einstiegspaket mit Bildarchiv, Standar aktivitäten, Standardtimern und Checklisten hinzuzufügen.

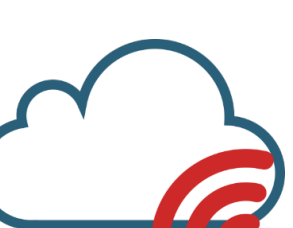

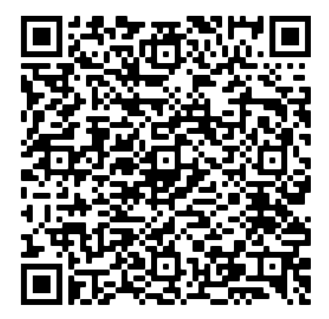

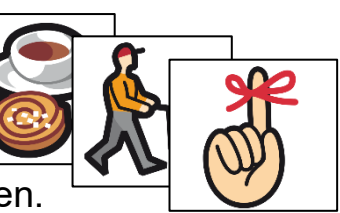

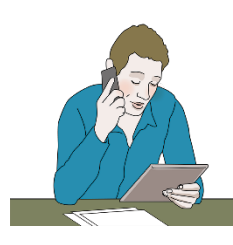